## HokieMart upgrade 24.2 (Effective date 7/14/2024)

## HokieMart Supplier Search \*\*New Experience View\*\*

page.

available."

With the newly enhanced view, the Search for a Supplier page displays suppliers who are "in network" and selectable for shopping. The default search results can be customized by applying filters (explained below).

Simple Advanced Select the Supplier Icon from Search for products, suppliers, forms, part number, etc. ſ the navigation bar on the left side of the HokieMart Q . . Va Tech UIT 2 Site 血 PPE and Critical Supply Planning Then, choose "Search for a Supplier" from the options disposable Suppliers **.** These PPE Supplier Management Home ning 39 needed by Search for a Supplier Import/Export Add Suppliers հր Configuration Settings Consolidated Supplier History Workflow Setup

| Rela | Relationship: In Network • Status: Active • Quick search Q ① Add Filter • Clear All Filters ? |                                                              |                     |                          |                      |                        |                        |                      |                  |                                                                              |  |
|------|-----------------------------------------------------------------------------------------------|--------------------------------------------------------------|---------------------|--------------------------|----------------------|------------------------|------------------------|----------------------|------------------|------------------------------------------------------------------------------|--|
| <    | ✓ Page 1 of 9 1-20 of 174 Results                                                             |                                                              |                     |                          |                      |                        |                        |                      |                  |                                                                              |  |
|      |                                                                                               | Company Name                                                 | Supplier<br>Classes | Last Modified 🔻          | Supplier<br>Number 🔻 | Registration<br>Status | Registration<br>Date 💌 | Supplier Type        | Duns<br>Number 🔻 | Diversity Classification                                                     |  |
|      | 9 🥵                                                                                           | 2022 The Inn at Virginia Tech & Skelton<br>Conference Center |                     | 4/8/2022 2:18:02 PM      | 906547147            | Invited                |                        | Non-Catalog          |                  | None (None)                                                                  |  |
|      | 9 🥵                                                                                           | 4D Studios LLC                                               |                     | 10/17/2023<br>2:25:28 PM | 906581756            | None                   |                        | Non-Catalog          |                  | None (None)                                                                  |  |
|      | ی 🥹                                                                                           | 5 Design LLC                                                 | ٥                   | 3/17/2023 6:00:25 PM     | 906303041            | None                   |                        | Non-Catalog          |                  | None (None)                                                                  |  |
|      | 9 🥵                                                                                           | A&D Enterprises Inc                                          |                     | 12/21/2022<br>6:00:21 PM | 906581754            | Invited                | 12/21/2022             | Non-Catalog          |                  | None (None)                                                                  |  |
|      | ی 🥵                                                                                           | A&J Seed Farms SA                                            |                     | 4/11/2024 2:14:17 PM     | 905953217            | None                   |                        | Non-Catalog          |                  | None (None)                                                                  |  |
|      | ی 🥹                                                                                           | AAA Corporate Travel                                         | 0                   | 3/6/2023 1:48:16 PM      | 906482898            | None                   |                        | Non-Catalog          |                  | None (None)                                                                  |  |
|      | ی 🥵                                                                                           | Admiral Leasing                                              | ٥                   | 9/14/2023 3:49:01 PM     | 906061539            | None                   |                        | Non-Catalog          |                  | None (None)                                                                  |  |
|      | 9 🥵                                                                                           | ADP Inc                                                      |                     | 11/11/2021<br>6:00:18 PM | 905672730            | None                   |                        | Non-Catalog          |                  | None (None)                                                                  |  |
|      | 9 🥵                                                                                           | AGS - JEFF (YO JEFFY JEFF)                                   |                     | 3/28/2022 5:09:19 PM     | 906497114            | Profile Complete       | 3/8/2022               | Non-Catalog          | 123456545        | Does Not Qualify as a Small Business or<br>Diverse Supplier (DoesNotQualify) |  |
|      | ی 🥵                                                                                           | Airgas                                                       | ٥                   | 9/14/2023 6:00:27 PM     | 905659683            | None                   |                        | PunchOut<br>Supplier | 0266007906       | None (None)                                                                  |  |

How to search:

## **Quick Search**

- 1. Enter a supplier name or number in the **Quick search** field.
- 2. Click the search icon . Matching suppliers are returned in the search results.

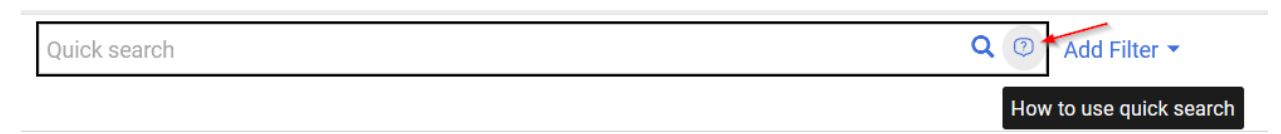

## **Advanced Search**

Use the filter options to perform a more specific search. 1. Click the **Add Filter** button (located to the right of the **Quick search** field). A list of available filters displays.

|       |             |                                                        |                     |                          |                      |                        | 🛱 Save As 🛛 👻                                                        |
|-------|-------------|--------------------------------------------------------|---------------------|--------------------------|----------------------|------------------------|----------------------------------------------------------------------|
| Relat | tionship: I | n Network 👻 Status: Active 🕶                           | Quick search        |                          |                      | <b>Q</b> (             | D Add Filter → Clear All Filters                                     |
| <     | > P         | age 1 of 9 1-20 of 174 F                               | Results             |                          |                      |                        | Find search filter                                                   |
| •••   |             | Company Name                                           | Supplier<br>Classes | Last Modified 🔻          | Supplier<br>Number 🔻 | Registration<br>Status | General Information                                                  |
| •••   | 9 🥵         | 2022 The Inn at Virginia Tech & S<br>Conference Center | Skelton             | 4/8/2022 2:18:02 PM      | 906547147            | Invited                | Country of Origin Include Organizational Nodes Internal Modification |
| •••   | 9 🥵         | 4D Studios LLC                                         |                     | 10/17/2023<br>2:25:28 PM | 906581756            | None                   | Last Modified Payment Country Downart Country                        |
| •••   | 🕙 ⊘         | 5 Design LLC                                           | ٥                   | 3/17/2023 6:00:25 PM     | 906303041            | None                   | Payment Country/Method Payment Method                                |
| •••   | 9 🥵         | A&D Enterprises Inc                                    |                     | 12/21/2022<br>6:00:21 PM | 906581754            | Invited                | Supplier                                                             |
|       | 9 🚯         | A&J Seed Farms SA                                      |                     | 4/11/2024 2:14:17 PM     | 905953217            | None                   | Non-Catalog                                                          |
| •••   | ی 🥹         | AAA Corporate Travel                                   | ٢                   | 3/6/2023 1:48:16 PM      | 906482898            | None                   | Non-Catalog                                                          |

2. You can search for a specific filter by entering a value in the field. The list of filters will be refined and only matching filters will be displayed.

3. Click the checkbox for the appropriate filter.

4. When you have made the appropriate configurations to the filter, select the **Apply** button. The search results are refined to reflect the filter. The filter displays above the search results. Click the to remove the filter.

Tip\*\* To search for active HokieMart Suppliers be sure to select "in-network" and "active" at the top of the search bar\*\*